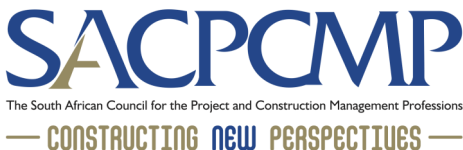

## HOW TO PAY INVOICES via your SACPCMP Profile

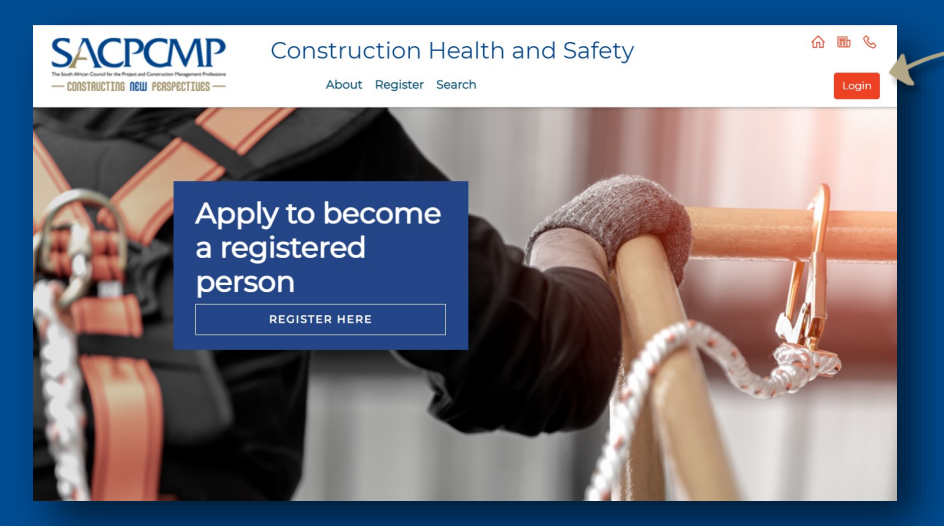

Access your registration profile by visiting either mypcm.sacpcmp.org.za or mychs.sacpcmp.org.za and click on the LOGIN button on the top right of the screen.

Once logged in, click on the 'View Your Registration Details' tab.

## SACPCMP

## **CONSTRUCTION HEALTH AND SAFETY**

Thank you for creating your profile mber to apply for a designation by following the steps you will find under 'Apply for Design Please disregard this notice if you have already started your designation appl

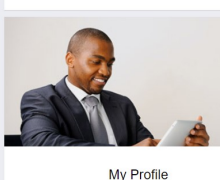

Update Now

View your Registration Details

act the update now button below to change your password and maintain your biographical or communications information SACPCMP CONST

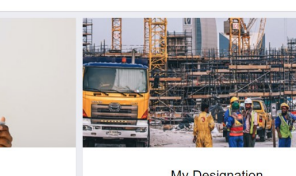

My Designation Understand what it means to become a designated person Read More

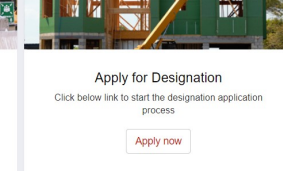

Change Password Biographical Communications Education Employme Archive SAQA Corporate Template History Receipts Vouchers Invoices **Credit Notes** No records found Statement

Click on the 'FINANCIALS' tab, under which you will be able to access your invoice/statement by clicking on the 'invoices' or 'statement' tabs.

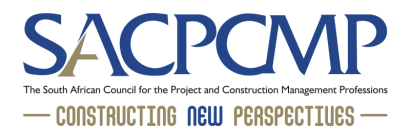

Click on the 'PAY NOW' tab yo ca

(Cancel payment)

| ab. You can pay using<br>our credit or debit                                                                                                    | SACPCM                                                                                                    | CONSTRUCTION HEALTH AND SAFETY                                                                                                    |
|----------------------------------------------------------------------------------------------------|----------------------------------------------------------------------------------------------------|----------------------------------------------------------------------------------------------------|
| card.                                                                                                    | Change Password         Biographical         Com           Corporate         Template History         Receipts | munications Education Employment Financials Documents Archive SAQA                                                                  |
| SACPOMP<br>- EXERCISE NO POWERING - SACPOMP -                                                                                                    | Vouchers                                                                                                    | Pay Now                                                                                                    |
| Description                                                                                                    | Total                                                                                                    |                                                                                                    |
| Choose how you want to pay Pay Online  @gmail.com Confirm Postal/Billing Address Fourways Fourways Address line 3 address line 4                                                                                                    | Submit                                                                                                    | Click 'PAY ONLINE'<br>Complete the billing details and in-<br>clude your email address.<br>Then click 'SUBMIT'.<br>Pay with Netcash |
|                                                                                                    |                                                                                                    | Payment processing                                                                                                    |
| SACPCMP<br>Description 120122191<br>Total R 312.00                                                                                                    | Payment Summary                                                                                                | _120122_19112021<br>Total Amount: ZAR 312.00<br>PROCEED TO PAYMENT                                                                  |
| Email address: Mr.                                                                                                    | obile number:                                                                                                  | Click on 'PPOCEED TO PAYMENIT'                                                                                                    |
| Select payment method<br>Credit & Debit Card                                                                                                    |                                                                                                    | Click off TROOLED TO TATIVIENT                                                                                                    |
| <ul> <li></li> <li>✓ Instant EFT with Ozow</li> <li>@ 020₩</li> <li>• () ()</li></ul> | >                                                                                                    | Pay using your preferred payment method.                                                                                            |
| Scan to Pay                                                                                                    | харрек @зрот                                                                                                   | Remember: Always check that you receive a "PAYMENT SUCCESSFUL"                                                                      |
| Visa Click to Pay<br>C≫I <b>VISA</b>                                                                                                    | >                                                                                                    | message on your profile<br>following your payment. This is<br>confirmation that that your payment                                   |

transaction was successful.